# Інструкція з оголошення Конкурентного діалогу. Перший етап

# Інструкція покрокова. Але кількість кроків може відрізнятися, це залежить від потреби застосування того чи іншого функціоналу!

Конкурентний діалог застосовується у випадку:

- замовник не може визначити вимоги до предмета закупівлі внаслідок його природи, складності, зокрема у разі закупівлі юридичних послуг, розробки і впровадження інформаційних систем, програмних продуктів, здійснення наукових досліджень, експериментів або розробок;
- виконання договору про закупівлю передбачає розробку проекту виконання робіт (надання послуг) або використання нових інноваційних технологій;
- замовник не може визначити точну технічну специфікацію з використанням наявних технічних стандартів.

Процедура конкурентного діалогу складається з двох етапів:

**1 етап** - для визначення технічних умов. Тобто на підставі запропонованих рішень Постачальників та проведених з ними переговорів, Ви можете сформулювати предмет закупівлі та технічні вимоги до нього.

**2 етап** - проходить по типу Відкритих торгів, або Відкритих торгів з публікацією на англійській мові. Але уже на визначених умовах і вимогах до предмету закупівлі.

Зверніть увагу! У Вашому профілі повинні бути заповнені повна та коротка назва організації на англійській мові, також ШП користувача, відповідального за закупівлю.

#### КРОК 1. Оголошення закупівлі

Для створення закупівлі спочатку потрібно опублікувати **Річний план**, або обрати розділ особистого кабінету **Річні плани** та натиснути **Детальніше** на раніше опублікованому плані.

|                                                           | ЗАКУПІВЛІ                                                     | РІЧНІ ПЛАНИ       | договори             | ПРОФІЛЬ             |                                                       |
|-----------------------------------------------------------|---------------------------------------------------------------|-------------------|----------------------|---------------------|-------------------------------------------------------|
|                                                           |                                                               | Пошук річ         | чного плану          |                     |                                                       |
| <ul> <li>Власні</li> <li>Назва товару, код тов</li> </ul> | зару, ЄДРПОУ                                                  |                   |                      |                     | <b>Q</b> Пошук                                        |
| Створити р                                                | ядок плану закупівлі ДК                                       | 021:2015 Замовник | № плану Бюджет       | Орієнтовний початок | Очистити фільтри                                      |
| Діючі                                                     | Архівні                                                       |                   |                      |                     |                                                       |
| Конкурентни<br>UA-P-2021-08-16-000<br>Орієнтовний початок | <b>ій діалог 1-ий е</b> т<br><sup>096-d</sup><br>: 01.08.2021 | гап               | Замовник<br>Замовник |                     | Очікувана вартість<br>1 152 000 00 грн.<br>Детальніше |

Після того, як Ви відкриєте річний план, в ньому є можливість натиснути кнопку Створити закупівлю. Зверніть увагу на Тип закупівлі який обрано в плані!

| 🕒 Повернутися до списку планів |                                                                |                                 |
|--------------------------------|----------------------------------------------------------------|---------------------------------|
| Статус:                        | План:                                                          | Опублікувати                    |
| Заплановании Остання зміна:    | UA-P-2021-08-16-000096-d<br>c8033cfd89714ec696d42447844758b0   | Створити закупівлю              |
| 16.08.2021 13:13               |                                                                | Створити копію                  |
|                                |                                                                | Відмінити                       |
|                                |                                                                | Замовити супровід<br>закупівель |
|                                | Кваліфікований електронний підпис накладено.<br>Перевірити КЕП |                                 |
| Основні параметри              |                                                                |                                 |
| Тип закупівлі *                |                                                                |                                 |
| Конкурентний діалог 1-ий етап  | ~                                                              |                                 |

## КРОК 1. Заповнення основних параметрів

- 1. Вид предмету закупівлі має бути послуги або роботи.
- 2. Назва предмета закупівлі
- 3. Примітки.
- 4. **Період подання пропозицій** Строк подання тендерних пропозицій для участі на першому етапі конкурентного діалогу не повинен бути меншим, ніж 30 днів з дня оприлюднення оголошення про проведення конкурентного діалогу.
- 5. Очікувана вартість (з позначкою з ПДВ чи без ПДВ)
- 6. Розмір мінімального кроку пониження ціни (не регламентовано)
- 7. Валюта
- 8. Вид забезпечення тендерних пропозицій (обираємо Електронна гарантія або відсутнє. В залежності від вимог Тендерної документації).
- 9. Розмір забезпечення тендерних пропозицій (не може перевищувати: 0,5 % для робіт та 3 % для товарів та послуг. Якщо в закупівлі передбачені лоти то для кожного лоту вказуємо окрему суму тендерного забезпечення).

Повернутися до списку закупівель

| закупівля від .                                              |                         |                                       |                  |          |
|--------------------------------------------------------------|-------------------------|---------------------------------------|------------------|----------|
| Статус:                                                      | Тип закупівлі:          |                                       |                  | Зберетти |
| Створення                                                    | Конкурентни             | й діалог 1-ий етап 🛛 💙                |                  | Босрени  |
| Остання зміна:                                               | Тендер:                 |                                       |                  |          |
|                                                              | Нова закупівля          |                                       |                  |          |
|                                                              | Тендер ID:              |                                       |                  |          |
|                                                              | План:                   |                                       |                  |          |
|                                                              | UA-P-2021-08            | -16-000096-d                          |                  |          |
|                                                              |                         |                                       |                  |          |
| Основні параметри                                            |                         |                                       |                  |          |
| Вид предмету закупівлі *                                     |                         |                                       |                  |          |
| товари 🗸                                                     | •                       |                                       |                  |          |
| Назва предмета закупівлі 🔺                                   |                         |                                       |                  |          |
| Конкурентний діалог 1-ий етап                                |                         |                                       |                  |          |
| Примітки                                                     |                         |                                       |                  | 17       |
|                                                              |                         |                                       |                  | 1        |
| Період подання пропозицій *<br>період для подання пропозицій |                         |                                       | до:              | 09:00    |
| Період уточнень<br>період для подання питання та/або вимоги  | <b>3:</b> 09:00         |                                       | <b>до:</b> 09:00 |          |
| Період оскарження * період для подання скарги                | <b>3:</b> 09:00         |                                       | <b>до:</b> 09:00 |          |
| Очікувана вартість *                                         | 1152000                 | 3 ПДВ                                 |                  |          |
|                                                              | Пропозиції будуть оцінн | оватися саме з такою ознакою включенн | ня ПДВ           |          |
| Розмір мінімального кроку<br>пониження ціни *                |                         |                                       | 96               |          |
| Валюта *                                                     | гривня (UAH)            | ~                                     |                  |          |
| 🔲 Закупівля лотами 📄 Нецінові                                | показники               |                                       |                  |          |
| Гарантійне забезпечення                                      |                         | ~                                     |                  |          |
| тендерної пропозиції                                         |                         |                                       |                  |          |
| Розмір гарантійного забезпечення<br>тендерної пропозиції *   | я                       |                                       |                  |          |

# КРОК 2. Створення лотів та позицій

Якщо потрібно створити лотову закупівлю - ставимо галочку та додаємо відповідну кількість позицій до кожного лоту. Натискаємо Додати лот.

## Заповнюємо поля в розділі Лот № 1:

1. Назва лота

- 2. Примітки ( на ваш розсуд)
- 3. Очікувана вартість (окремо, саме цього лоту)
- 4. Розмір мінімального кроку пониження ціни
- 5. Розмір забезпечення тендерних пропозицій (для кожного лоту окремо)

## Якщо ж лоти не передбачені, то одразу натискаємо Додати Позицію.

- 1. Заповнюємо поля в розділі Номенклатура, Позиція № :
- 2. Опис предмета закупівлі
- 3. Код ДК 021:2015(якщо код не буде співпадати з видом предмету закупівлі, система попередить про неспівпадіння коду ДК та виду предмету закупівлі. Якщо декілька позицій і код ДК 021:2015 не буде співпадати по першим 4 цифрам – система не дасть можливість зберегти. Для закупівлі медичних препаратів по 3 цифрі коду ДК)
- 4. Код ДК 016:2010 (класифікатор використовується тільки якщо було вказано класифікатор 99999999-9)
- 5. Кількість

Додати критерій

- 6. Одиниця виміру
- 7. Дата постачання з... та по ...

| Номенклатури закупівлі •                  |                       |
|-------------------------------------------|-----------------------|
| Додати позицію                            |                       |
| Номенклатура № 1 •                        |                       |
| Назва номенклатури *                      |                       |
|                                           | 1                     |
| Назва номенклатури (англійською мовою) *  | ]                     |
| Код ДК 021:2015 *                         | Код ДК                |
|                                           | <b>`</b>              |
|                                           |                       |
| Обсяг виконання робіт чи надання послуг * | Одиниця виміру *      |
| Дата постачання з                         | Дата постачання по  * |
|                                           |                       |

## КРОК 3. Нецінові критерії

Даний крок використовується в тому випадку коли Вам потрібно встановити додаткові критерії оцінки крім ціни. Важливість кожного нецінового критерію та їхню кількість Ви визначає самостійно, але загальна сума критеріїв не може перевищувати 30%.

 Додаткові (опціональні)
 Ш

 Парамотри закупівлі
 Ш

 Оцінка тендерних пропозицій учасників за допомогою вартості життєвого циклу
 Несі

 Додаткові параметри відсутні
 ВС

 Позиції закупівлі
 ПС

 Нецінові критерії закупівлі
 За

Щоб оголосити закупівлю з неціновими критеріями Вам потрібно встановити відмітку в основних параметрах біля Нецінові показники.

Нецінові критерії можуть застосовуватись до всієї закупівлі в цілому і до окремого лоту також.

- 1. Натискаємо Додати критерій (або критерій лоту)
- 2. Прописуємо назву критерію та опис (наприклад: назва картопля, опис помита)
- 3. Натискаємо Додати значення (значень повинно бути декілька, наприклад: 10% помита картопля, 5% чиста але не мита картопля, 0% не мита)

#### Нецінові критерії закупівлі •

| Додати критеріи   |         |  |
|-------------------|---------|--|
| Критерій № 1 •    |         |  |
| Назва *           | Опис *  |  |
| Список значень •  |         |  |
| Додати значення   |         |  |
| Значення, % *     | Назва * |  |
| Видалити значення |         |  |

## КРОК 4. Умови оплати

## Натискаємо Додати умови оплати

- 1. Подія (інша подія, дата виставлення рахунку, поставка товару, дата закінчення звітного періоду, виконання робіт, підписання договору, дата подання заявки, надання послуг)
- 2. Тип оплати (післяплата або аванс)
- 3. Період, днів

Видалити критерій

- 4. Тип днів (банківські, календарні, робочі)
- 5. Розмір оплати, % (наприклад: договором передбачено аванс 20%, тоді умов оплати повинно бути дві. Де в першій Ви прописуєте умови оплати саме авансу, а в другій вказуєте 80% післяплати. Тобто в загальному повинно бути 100% ).

| Умова оплати •      |              |   |
|---------------------|--------------|---|
| Додати умови оплати |              |   |
| Умова оплати 1 •    |              |   |
| Подія *             | Тип оплати * | ~ |
| Опис                |              |   |
| Період, днів *      | Тип днів *   | ~ |
| Розмір оплати, % *  |              |   |

## КРОК 5. Завантаження документів

| Завантаження файлу                               | × |
|--------------------------------------------------|---|
| Тип файлу                                        |   |
| Інші                                             | ~ |
| Інші                                             |   |
| Тендерна документація                            |   |
| Технічний опис предмету закупівлі (опис об'єкту) |   |
| Критерії оцінки                                  |   |
| Критерії прийнятності                            |   |
| Проект договору                                  |   |

идалити умову оплати

горі натискаємо В Зберегти очікуємо та збереження. В розділі Документи Закупівлі для файлів необхідно натиснути додавання Додати документ та завантажити Тендерну документацію. Зверніть увагу на типи файлів: Інші, Тендерна документація, Технічний опис предмету закупівлі (опис об'єкту), Критерії оцінки, Критерії прийнятності, Проект договору. Кількість файлів не обмежена, але розмір 1 файлу має бути не більше 50мб.

Зверніть увагу, якщо при наданні відповідей Учасниками на:

- підстави для відмови в участі у процедурі закупівлі (ст. 17 ЗУ «Про публічні закупівлі»);
- гарантійне забезпечення та забезпечення виконання умов договору;

оцінка за вартістю життєвого циклу предмету закупівлі

Вам необхідно обрати спосіб підтвердження за типом «Документ» – зразки документів повинні бути завантажені в тип файлу: **Критерії прийнятності.** 

# КРОК 6. Відображення ст. 17 в електронному форматі

Підстави для відмови в участі в закупівлі згідно з статтею 17 є невід'ємною частиною тендерної документації, проте тендерна документація може розміщуватись замовником як у вигляді завантажених файлів, так і шляхом заповнення окремих електронних полів в електронній системі закупівель. У разі розміщення підстав згідно з статтею 17 в електронних полях системи, така інформація не потребує додаткового обов'язкового дублювання у завантажених файлах.

| Тідстави для відмови в участі у процедурі закупівлі <b>о</b>                                                 |
|----------------------------------------------------------------------------------------------------|
| Вчинення злочинів, учинених з корисливих мотивів 오                                                           |
| Вчинення економічних правопорушень •                                                                         |
| Вчинення корупційних правопорушень •                                                                         |
| Вчинення правопорушень, пов'язаних з використанням дитячої праці чи будь-якими формами<br>торгівлі людьми  ● |
| Заборгованість зі сплати податків і зборів (обов'язкових платежів) 📍                                         |
| Порушення справ про банкрутство •                                                                            |
| Виявлення факту зв'язку учасника з іншими учасниками процедури або замовником •                              |
| Виявлення факту наміру впливу на прийняття рішення замовника 오                                               |
| Наявність інших підстав для відмови в участі у процедурі закупівлі 오                                         |
| Мова (мови), якою (якими) повинні готуватися тендерні пропозиції 오                                           |

#### Поля, які зустрічаються в кожній підставі:

- 1. Має надати підтвердження поле відображає автоматично хто саме надає підтвердження, Ви чи Учасник.
- 2. Посилання на законодавство перейшовши за посиланням є можливість ознайомитися більш детально з вимогами закону. Посилань може бути декілька, залежно від підстави.
- 3. Група вимог в даному полі зазначається інформація стосовно кого потрібне підтвердження (заповнено автоматично).
- 4. Вимога поле містить інформацію, що саме має підтвердити учасник (заповнено автоматично).

Для створення способу підтвердження натискаємо **Додати спосіб підтвердження** для кожної групи. Далі у Вас з'явиться наступний блок з полями, вони одинакові для всіх підстав, а саме:

- 1. Назва прописуємо назву документу або заголовок.
- 2. Опис детально зазначаємо вимоги до документу, або що учаснику зазначити в електронному полі.
- 3. **Тип.** Дане поле передбачає можливість обрати **Документ** (якщо Вам потрібна довідка з підписом постачальника) та **Заява** (якщо Ви хочете, щоб Постачальник в електронному полі вказав певну інформацію).

| Спосіб підтвердження          |      |          |   |
|-------------------------------|------|----------|---|
| Назва                         | Опис | Тип *    |   |
|                               |      |          | ~ |
|                               |      | Документ |   |
| Вилучитии Спосіб підтвердженн | я    | Заява    |   |

Внесення зміни до електронного варіанту підстав відмови в участі процедури закупівлі

Замовник може редагувати підстави, тільки якщо закупівля в статусі Очікування пропозицій. До завершення періоду подання, має бути не менше 7 днів.

При цьому замовник може редагувати тільки такі поля:

- Змінити Тип підтвердження відповідності;
- Змінити поле Назва;
- Змінити поле Опис;
- Оновити попередньо завантажений або новий документ

Після чого натискаємо **Публікувати Спосіб підтвердження та Накладаємо КЕП**, також зверніть увагу, пропозиції учасників які подалися до внесення змін втратять чинність і учасникам потрібно буде підтвердити свою пропозицію!

| Спосіб підтвердження             |                                |                   |   |
|----------------------------------|--------------------------------|-------------------|---|
| <b>Назва</b><br>тестування       | Опис<br><u>тестування</u>      | <br>Тип *         | ~ |
| Публікувати Спосіб підтвердження | Вилучитии Спосіб підтвердження | Документ<br>Заява |   |
| Додати спосіб підтвердження      |                                |                   |   |

# КРОК 7. Оцінка учасників першого етапу Запит про усунення помилок протягом 24 годин

Натиснувши на Документи пропозиції, ви можете переглянути документи які надав учасник, та за потреби Подати вимогу про усунення невідповідностей протягом 24 годин.

Ви маєте можливість, не пізніше ніж за 2 робочі дні до закінчення строку розгляду тендерних пропозицій, опублікувати повідомлення з вимогою про усунення невідповідностей в електронній системі закупівель. Натискаємо **Подати вимогу про усунення невідповідностей**.

Публікувати дані Публікувати рішення Подати вимогу про усунення невідповідностей

Повідомлення має містити таку інформацію:

1. Перелік виявлених невідповідностей;

2. Посилання на вимогу (вимоги) тендерної документації, щодо якої (яких) виявлені невідповідності;

3. Перелік інформації та/або документів, які повинен подати учасник для усунення виявлених невідповідностей.

Далі Вам необхідно заповнити інформацію в полі Зміст, після чого натиснути Опублікувати Запит.

|   | Вимога про усунення невідповідностей                       |  |
|---|------------------------------------------------------------|--|
|   | Зміст                                                      |  |
|   |                                                            |  |
| [ | Опублікувати запит<br>Публікувати дані Публікувати рішення |  |

Далі постачальник завантажує в електронну систему закупівель уточнені або нові документи протягом 24 годин з моменту розміщення замовником в електронній системі закупівель повідомлення з вимогою про усунення таких невідповідностей. Система фіксує точний час коли у постачальника зникне можливість завантажувати документи.

| ID                               | Створено         | Надати до        |
|----------------------------------|------------------|------------------|
| 64b86e19f476432392294e0941dd7207 | 16.08.2021 14:43 | 16.08.2021 14:44 |
| Зміст                            |                  |                  |
| VCVНЕННЯ ПОМИЛОК                 |                  |                  |

# Допуск учасника до 2 етапу

Щоб переглянути документи, які надав постачальник для визначення технічних умов натискаємо **Показати документи пропозиції**. Після натискання **Відповіді на критерії**, можна переглянути інформацію, що зазначив учасник та документи, які він підвантажив для підтвердження відсутності підстав для дискваліфікації його, саме по статті 17 ЗУ «Про Публічнізакупівлі».

- 1. Для визначення переможця обираємо відмітку Прийняти.
- 2. Підтверджуємо відповідність статті 16 та 17 Закону України «Про публічні закупівлі».
- 3. Натискаємо Публікувати дані (дія ідентична збереженню).
- 4. Натискаємо Публікувати рішення, статус учасника зміниться на Допущено.

| остачальник : yanatestp1@gmail.com розглядається                                                                                                    |  |  |  |  |
|----------------------------------------------------------------------------------------------------|--|--|--|--|
| Показати документи пропозиції                                                                                                    |  |  |  |  |
| Відповіді на критерії                                                                                                    |  |  |  |  |
| <ul> <li>Прийняти</li> <li>Відхилити</li> <li>Підтверджую відповідність критеріям прийнятності, встановлених замовником в тендерній документації, відповідно до статті 16 Закону України<br/>'Про публічні закупівлі'</li> <li>Підтверджую відсутність підстав для відмови від участі відповідно до статті 17 Закону України 'Про публічні закупівлі'</li> </ul> |  |  |  |  |
| lокументи прекваліфікації ●                                                                                                    |  |  |  |  |
| Додати документ                                                                                                    |  |  |  |  |
| edr_identification.yaml - Переглянути<br>16.08.2021 15:27                                                                                                    |  |  |  |  |
| 1ідстави для відмови в участі у процедурі закупівлі 🔍                                                                                                    |  |  |  |  |
| Виявлення факту зв'язку учасника з іншими учасниками процедури або замовником 😐                                                                                                    |  |  |  |  |
| Виявлення факту наміру впливу на прийняття рішення замовника •                                                                                                    |  |  |  |  |
| Публікувати дані Публікувати рішення Подати вимогу про усунення невідповідностей                                                                                                    |  |  |  |  |

## Дискваліфікація учасника

- 1. Якщо Організація не відповідає встановленим кваліфікаційним критеріям обираємо відмітку Віхилити.
- 2. Автоматично з'являються поля **Тема** та кнопка **Обрати.** Потрібно обрати з випадаючого списку причину дискваліфікації учасника та натискаємо **Встановити**.
- 3. Поле **Зміст** заповнюється автоматично (але можете додатково аргументуємо своє рішення).
- 4. Зверніть Увагу !!!!! Для підтвердження підстав відмови в участі у процедурах закупівлі натискаємо Додати відповіді, але тільки в тому разі, якщо ви маєте докази, або інформацію, що учасник підпадає під підстави ст.17.
- 5. Потім натискаємо Публікувати дані (одне й те саме, що зберегти), та натискаємо Публікувати Рішення.

|                                                                                     | Показати документи г                                                | пропозиції                                                                                          |                       |
|-------------------------------------------------------------------------------------|---------------------------------------------------------------------|----------------------------------------------------------------------------------------------------|-----------------------|
|                                                                                     | Відповіді на кри                                                    | птерії                                                                                              |                       |
|                                                                                     | 🔵 Прийняти 💿 Ві,                                                    | дхилити                                                                                             |                       |
| ема                                                                                 |                                                                     |                                                                                                    | _                     |
| Обрати                                                                              | Теми                                                                |                                                                                                    | ×                     |
| міст                                                                                |                                                                     | Оберіть один або декілька рядків                                                                    |                       |
|                                                                                     | не відпо                                                            | відає кваліфікаційним критеріям, зазначеним у З                                                     | a 📤                   |
| окументи прекваліфікації 🍳                                                          | не відпоі<br>зазначив                                               | відає вимогам тендерної документації<br>з у тендерній пропозиції недостовірну інформаці             |                       |
| одати документ                                                                      | не надав                                                            | забезпечення тендерної пропозиції та/або забе                                                       | 23 👻                  |
| edr_identification.yaml                                                             |                                                                     |                                                                                                    |                       |
| 16.08.2021 15:27                                                                    |                                                                     | Закрити Встанов                                                                                     | ити                   |
| ідстави для відмови в участі у                                                      | процедурі закупівлі                                                 |                                                                                                    |                       |
| виявлення факту зв'язку учасн                                                       | ика з іншими учасник                                                | ами процедури або замовником 🕻                                                                      | 2                     |
| Має надати підтвердження по критерію<br>Замовник                                    | <b>Чого</b><br>Тенд                                                 | о <b>стосується критерій</b><br><sub>ер</sub>                                                       |                       |
| Посилання на законодавство                                                          | 0                                                                   |                                                                                                    |                       |
| Група вимог                                                                         |                                                                     |                                                                                                    |                       |
| Додати відповіді                                                                    |                                                                     |                                                                                                    |                       |
| замовник підтверджує, що                                                            |                                                                     |                                                                                                    |                       |
| Вимога                                                                              |                                                                     |                                                                                                    |                       |
| Тендерна пропозиція подана учасником кон<br>пов'язаною особою з іншими учасниками п | курентної процедури закупівлі а<br>роцедури закупівлі та/або з упов | бо участь у переговорній процедурі бере учасник,<br>новаженою особою (особами), та/або з керівником | який є<br>и замовника |
| гип даних                                                                           | Статус                                                              | Дата створення                                                                                      |                       |
| osnaka                                                                              | Актибла                                                             | 10.00.2021 14:30                                                                                    |                       |
|                                                                                     |                                                                     | -                                                                                                   |                       |
| иявлення факту наміру вплие                                                         | ву на прииняття рішен                                               | ня замовника •                                                                                      |                       |
|                                                                                     |                                                                     |                                                                                                    |                       |

- 6. Зверніть Увагу !!!!! Для підтвердження підстав відмови в участі у процедурах закупівлі натискаємо Додати відповіді, але тільки в тому разі, якщо ви маєте докази, або інформацію, що учасник підпадає під підстави ст.17.
- 7. Потім натискаємо Публікувати дані та натискаємо Публікувати Рішення.

Після того, як ви оцінили всі пропозиції і поставили відповідний статус до кожної пропозиції, натискаєте кнопку **Сформувати протокол розгляду пропозицій**. Кнопка знаходиться в верхньому правому куті екрану.

| Статус:<br>Прокрадіфікація                                                             | Тип закупівлі:<br>Кончалонтний візвог 1-ий отап                                                                      | Відмінити                                                  |
|----------------------------------------------------------------------------------------|----------------------------------------------------------------------------------------------------|------------------------------------------------------------|
| Остання зміна:                                                                         | Тендер:                                                                                                    | Створити копію                                             |
| 16.08.2021 15:27<br>Питання ()<br>Вимоги та скарги ()<br>Переглянути відгуки в Dozorro | UA-2021-08-16-000114-d<br><b>Тендер ID:</b><br>a8fb7621afa24fe2b712528fb1f19459<br>План:<br>UA-P-2021-08-16-000118-d | Сформувати<br>протокол розгляду<br>тендерних<br>пропозицій |
|                                                                                        | 🕒 Перейти до плану закупівлі                                                                                         | Замовити повний<br>юридичний супровід                      |

Після цього системою автоматично формується протокол розгляду пропозицій на вебпорталі prozorro.gov.ua.

Коли Ви сформували протокол, у Вас більше немає можливості змінити статус по комусь із Постачальників. Після цього система самостійно відправляє повідомлення Постачальникам про допуск до аукціону або про відхилення їх пропозиції. Закупівля переходить в статус Очікування другого етапу.

Переговори між Постачальниками та Замовником проводяться оф-лайн (без участі Системи). Після проведених переговорів та остаточного визначення з вимогами до предмету закупівлі, Замовнику необхідно внести зміни до тендерної документації щодо технічних вимог та вимог до якості предмета закупівлі.

# Конкурентний діалог 2-ий етап

Протягом 5 днів після формування та публікації протоколу розгляду пропозицій Ви не можете оголосити початок 2 етапу конкурентного діалогу. Цей час відводиться на оскарження рішення допуску/не допуску до 2 етапу конкурентного діалогу.

Перед 2 етапом Ви не можете змінити такі поля:

- Тип закупівлі;
- очікувана вартість закупівлі;

🕒 Повернутися до списку закупівель

- нецінові показники;
- гарантія.

Участь у другому етапі беруть лише Постачальники, яких Ви запросили на попередньому етапі після діалогу. Далі, вже за результатами проведеного аукціону, Ви визначаєте переможця і підписуєте з ним договір.

# КРОК 8. Створення 2 етапу

Для оголошення 2-го етапу Конкурентного діалогу необхідно відкрити розділ Закупівлі та відкрити Конкурентний діалог 1-ий етап. Після відкриття закупівлі у верхньому правому кутку закупівлі натискаємо Оголосити другий етап.

# Закупівля [ТЕСТУВАННЯ] Конкурентний діалог 1-ий етап від Замовник.

| Тип закупівлі:                                                            | Відмінити                                                                                                    |
|---------------------------------------------------------------------------|----------------------------------------------------------------------------------------------------|
| конкурентнии діалог 1-ии етап<br><b>Тендер:</b><br>UA-2021-08-16-000114-d | Створити копію                                                                                                    |
| Тендер ID:<br>a8fb7621afa24fe2b712528fb1f19459                            | етап                                                                                                    |
| <b>План:</b><br>UA-P-2021-08-16-000118-d                                  | Замовити повний<br>юридичний супровід                                                                                                    |
| 💽 Перейти до плану закупівлі                                              |                                                                                                    |
| Кваліфікований електронний підпис накладено.                              |                                                                                                    |
|                                                                           | Гип закупівлі:<br>Конкурентний діалог 1-ий етап<br>Лендер:<br>UA-2021-08-16-000114-d<br>Тендер ID:<br>а8fb7621afa24fe2b712528fb1f19459<br>План:<br>UA-P-2021-08-16-000118-d<br>• Перейти до плану закупівлі<br>Кваліфікований електронний підпис накладено. |

Для того, щоб продовжити оголошення 2-го етапу Конкурентного діалогу необхідно відкрити розділ Закупівлі та відкрити Конкурентний діалог 1-ий етап.

|                                                              | ЗАКУПІВЛІ       | річні          | ПЛАНИ     | 4         | ОГОВОРИ  |           | ПРОФІЛІ | ,          |                |
|--------------------------------------------------------------|-----------------|----------------|-----------|-----------|----------|-----------|---------|------------|----------------|
|                                                              | Пошук закупівлі |                |           |           |          |           |         |            |                |
| Відстежую Вла                                                | ару, ЄДРПОУ     | Участь комг    | ани       |           |          |           |         |            | <b>Q</b> Пошук |
| Нова закупівля                                               | ДК021:2015 Peri | он № закупівлі | Замовник  | Дата      | Бюджет   | Процедура | Статус  | Список     | Умови оплати   |
|                                                              |                 |                | Очистит   | и фільтри |          |           |         |            |                |
| Діючі                                                        | Архівні         |                |           |           |          |           |         |            |                |
| [ТЕСТУВАННЯ                                                  | I] Конкурент    | ний діалог     | 1-ий етаг | 1         |          | Замовник  |         | 3ar        | альний бюджет: |
| UA-2021-08-16-000098-d.2<br>Конкурентний діалог, другий крок |                 |                |           |           | замовник |           | Ē       | детальніше |                |
| Другий етап, чорнов                                          | ик              |                |           |           |          |           |         |            | Спостерігати   |

Зверніть Увагу!!! Поля розділу «Основні параметри» частково заповненні автоматично, тобто перенесені з попереднього етапу. Відредагувати є можливість наступні поля:

- 1. **Період подання пропозицій** (не менше 30 календарних днів для Конкурентного діалогу з публікацією англійською мовою та не менше 15 календарних днів для звичайного конкурентного діалогу).
- 2. Додати Документи з уточненою тендерною документацією, та вимогами до постачальників.
- 3. Використання електронного варіанту статті 17 має бути передбачено тендерною документацією. Заповнення полів ідентично **КРОКУ 6** даної інструкції.

Далі натискаємо Зберегти, Опублікувати та накладаємо КЕП.

## Закупівля [ТЕСТУВАННЯ] Конкурентний діалог 1-ий етап від Замовник.

| Статус:<br>Другий етап, чорновик | Тип закупівлі:<br>Конкурентний діалог 2-ий етап                          | Зберегти           |
|----------------------------------|--------------------------------------------------------------------------|--------------------|
| Остання зміна:                   | Тендер:                                                                  | Опублікувати       |
| 16.08.2021 16:49                 | UA-2021-08-16-000098-d.2                                                 | Dinaiuata          |
| Питання 0                        | Тендер ID:                                                               | ыдмінити           |
| Вимоги та скарги Օ               | f4d84ee73ad240aa9725b942be527fc2                                         | Замовити повний    |
| Переглянути відгуки в Dozorro    |                                                                          | юридичний супровід |
|                                  | Кваліфікований електронний підпис відсутній.                             |                    |
|                                  | Рекомендуємо накласти кваліфікований електронний підпис.<br>Накласти КЕП |                    |

При внесенні змін до закупівлі період подання пропозиції повинен бути не менше 7 днів. Спочатку продовжуємо термін подання пропозиції, потім завантажуємо оновлену тендерну документацією зі змінами.

Якщо Конкурентний діалог проходить по типу європейських торгів то після завершення періоду подання пропозиції настає Прекваліфікація, даний етап проходить ідентично КРОКУ 7. Під час пре-кваліфікації відкриваються всі документи постачальників, окрім цінової частини, в свою чергу цінова частина відкривається після аукціону. Ви проводите розгляд всіх документів постачальників, що відкрилися на пре-кваліфікації.

# КРОК 9. Кваліфікація

Після натискання Відповіді на критерії, <sup>Відповіді на критерії</sup> можна переглянути інформацію, яку зазначив учасник та документи, які він підвантажив для підтвердження відсутності підстав для дискваліфікації його, саме по статті 17.

## Аномально низька ціна

Аномально низькою ціною тендерної пропозиції є ціна/приведена ціна найбільш економічно вигідної пропозиції за результатами аукціону, яка є:

• меншою на 40 або більше відсотків від середньоарифметичного значення ціни/приведеної ціни тендерних пропозицій інших учасників на початковому етапі аукціону,

та/або

• меншою на 30 або більше відсотків від наступної ціни/приведеної ціни тендерної пропозиції за результатами проведеного електронного аукціону.

Вимога формується автоматично, тобто Вам потрібно було на етапі оголошення закупівлі передбачити, який саме документ має надати учасник, а він протягом 24 годин завантажити відповідний файл. Також Замовник приймає рішення чи відхиляти тендерну пропозицію, з огляду на належне чи неналежне обґрунтування Учасником вказаної у ній ціниабо вартості.

## Запит про усунення помилок протягом 24 годин

Натиснувши на **Документи пропозиції**, та після перегляду Вами документів які надав Учасник, є можливість за потреби **Подати вимогу про усунення невідповідностей** протягом 24 годин.

Ви маєте можливість, не пізніше ніж за 2 робочі дні до закінчення строку розгляду тендерних пропозицій, опублікувати повідомлення з вимогою про усунення невідповідностей в електронній системі закупівель. Натискаємо **Подати вимогу про усунення невідповідностей**.

```
Публікувати дані Публікувати рішення Подати вимогу про усунення невідповідностей
```

Повідомлення має містити таку інформацію:

1. Перелік виявлених невідповідностей;

- 2. Посилання на вимогу (вимоги) тендерної документації, щодо якої (яких) виявлені невідповідності;
- 3. Перелік інформації та/або документів, які повинен подати учасник для усунення виявлених невідповідностей.

Далі Вам необхідно заповнити інформацію в полі **Зміст**, після чого натиснути **Опублікувати Запит.** 

| Вимога про усунення невідповідностей                       |   |  |  |  |
|------------------------------------------------------------|---|--|--|--|
| Зміст                                                      |   |  |  |  |
| Опублікувати запит<br>Публікувати дані Публікувати рішення | l |  |  |  |

Далі постачальник завантажує в електронну систему закупівель уточнені або нові документи протягом 24 годин з моменту розміщення замовником в електронній системі закупівель повідомлення з вимогою про усунення таких невідповідностей. Система фіксує точний час коли у постачальника зникне можливість завантажувати документи.

Вимога про усунення невідповідностей

| Зміст                                               | ID                                                      | Створено         | Надати до        |
|-----------------------------------------------------|---------------------------------------------------------|------------------|------------------|
|                                                     | c2dfe665474a427ca3bcb7c7c3101ca8                        | 24.05.2021 09:32 | 24.05.2021 09:33 |
| reery barnin binnorn npo yeynennin nebignobignobren | Зміст<br>естування вимоги про усунення невідповідностей |                  |                  |

#### Визначення переможця:

- 1. Обираємо Переможець
- 2. Підтверджуємо відповідність статті 16 та 17 Закону України «Про публічні закупівлі».
- 3. Натискаємо **Додати документ** (завантажуємо рішення Тендерного комітету про визначення Переможця)
- 4. Натискаємо Публікувати дані (дія ідентична збереженню), натискаємо Публікувати Рішення (статус організації зміниться на переможець/виграно).
- 5. Накладаємо **КЕП**

| Постачальник                                                                                                    | 1 152 000.00 гривня (UAH) розглядаєтьс                                                                                                    |  |  |  |
|----------------------------------------------------------------------------------------------------|----------------------------------------------------------------------------------------------------|--|--|--|
| Показати до                                                                                                    | кументи пропозиції                                                                                                    |  |  |  |
| Відпов                                                                                                    | іді на критерії                                                                                                    |  |  |  |
| Кваліфікований еле<br>Рекомендуємо накласти кв<br>На                                                                                                    | жтронний підпис відсутній.<br>аліфікований електронний підпис.<br>класти КЕП                                                                          |  |  |  |
| <ul> <li>Переможа</li> <li>Підтверджую відповідність критеріям прийнятності, встановлених<br/>Про публічні закупівлі'</li> <li>Підтверджую відсутність підстав для відмови від участі відповідно,</li> </ul> | аць 💿 Відхилити<br>замовником в тендерній документації, відповідно до статті 16 Закону Україн<br>до статті 17 Закону України 'Про публічні закупівлі' |  |  |  |
| Документи кваліфікації •<br>Додати документ                                                                                                    |                                                                                                    |  |  |  |
| Підстави для відмови в участі у процедурі заку                                                                                                    | півлі •                                                                                                    |  |  |  |
| Виявлення факту зв'язку учасника з іншими учасниками процедури або замовником 오                                                                                                    |                                                                                                    |  |  |  |
| Виявлення факту наміру впливу на прийняття                                                                                                    | рішення замовника 🔍                                                                                                    |  |  |  |
| Публікувати дані Публікувати рішення Подати вимогу про усуне                                                                                                    | ення невідповідностей                                                                                                    |  |  |  |

Відмінити рішення можна. Для того, щоб скасувати рішення потрібно натиснути клавішу Відмінити, кваліфікаціяучасника почнеться спочатку.

## Відхилення пропозиції:

- 1. Обраємо Відхилити.
- 2. Тема натискаємо Обрати (обираємо з випадаючого переліку причину згідно ст. 31 ЗУ «Про Публічні закупівлі») та натискаємо Встановити.
- 3. Зміст дублюється автоматично, при необхідності можна додати більш детальну інформацію.
- 4. Натискаємо Додати документ (рішення Тендерного комітету про відхилення пропозиції. Повинно бути аргументоване). Зверніть увагу на типи файлів документів.
- 5. Підстави Виявлення факту зв'язку учасника з іншими учасниками процедури або замовником та Виявлення факту наміру впливу на прийняття рішення замовника окремо виділені, адже саме Ви маєте перевірити та відобразити в системі наявність підстав щоб дискваліфікувати учасника. Зверніть Увагу !!!!! Додати відповіді натискаємо тільки в тому разі, якщо Ви маєте докази або інформацію, що учасник підпадає під підстави ст. 17.

| Постачальник                 | 1 152 000.00 гривня (UAH)                                                                                                | розглядається |
|------------------------------|----------------------------------------------------------------------------------------------------|---------------|
|                              | Показати документи пропозиції                                                                                            |               |
|                              | Відповіді на критерії                                                                                                    |               |
|                              | Кваліфікований електронний підпис відсутній.<br>Рекомендуємо накласти кваліфікований електронний підпис.<br>Накласти КЕП |               |
|                              | Переможець Відхилити                                                                                                    |               |
| Тема<br>Обрати               |                                                                                                    |               |
| Зміст                        |                                                                                                    |               |
|                              |                                                                                                    |               |
| Документи кваліфікац         | jî o                                                                                                    |               |
| Додати документ              |                                                                                                    |               |
| Підстави для відмови         | в участі у процедурі закупівлі 鱼                                                                                         |               |
| Виявлення факту зв'я         | зку учасника з іншими учасниками процедури або замовником                                                                | •             |
| Виявлення факту нам          | іру впливу на прийняття рішення замовника 오                                                                              |               |
| Публікувати дані Публікувати | рішення Подати вимогу про усунення невідповідностей                                                                      |               |

Далі натискаємо **Публікувати дані** (дія ідентична збереженню) та **Публікувати рішення**. Відмінити рішення неможливо. Автоматично відкривається вікно для накладання **КЕП**, після підписання рішення черга переходить до наступного.

## КРОК 10. Підписання договору

Замовник укладає договір не раніше, ніж через 10 днів після оприлюднення повідомлення про намір укласти договір і не пізніше, ніж через 20 днів з дня прийняття рішення про намір укласти договір.

Заповнюємо обов'язкові поля:

- 1. Номер.
- 2. Підписано (дата підписання договору)
- 3. Ціна договору

- 4. Ціна договору без ПДВ (поле редагується якщо Ціна договору включає в себе ПДВ. Якщо в Ціну договору не включається ПДВ поле редагувати не потрібно).
- 5. Строк дії договору «з» та «по»

**Doconin** 

6. Ціна за одиницю (зазначається по кожній номенклатурі окремо)

# ЗВЕРНІТЬ УВАГУ! НОВИЙ ФУНКЦІОНАЛ «ЦІНА ЗА ОДИНИЦЮ»!

У процесі розміщення інформації про укладений договір в електронній системі закупівель, у Вас є можливість зазначити ціни за одиницю придбаної продукції. «Ціна за одиницю» вартість одиниці предмету закупівлі, що є складовою закупівлі. Якщо в лоті (закупівлі) декілька позицій, то це вартість за одиницю кожної позиції. Найближчим часом, після реалізації функціоналу в системі, функціонал зазначення ціни за одиницю не буде обов'язковим для заповнення, проте з часом він стане обов'язковим.

| договр                                 |                       |                                       |                                         |  |
|----------------------------------------|-----------------------|---------------------------------------|-----------------------------------------|--|
|                                        | -                     | Кваліфікований електр                 | онний підпис відсутній.                 |  |
|                                        | P                     | екомендуємо накласти кваліс<br>Наклас | ріковании електроннии підпис.<br>ти КЕП |  |
| UA-2021-08-16-000098                   | -d.2-d1               |                                       | очікує підписання                       |  |
| Номер *                                |                       |                                       | Підписано *                             |  |
|                                        |                       |                                       |                                         |  |
| Ціна договору *                        | 1152000               | гривня (UAH)                          |                                         |  |
| Ціна договору без<br>ПДВ *             | 1152000               | гривня (UAH)                          |                                         |  |
| Ознака ПДВ в договор                   | Ознака ПДВ в договорі |                                       |                                         |  |
| алды                                   |                       |                                       |                                         |  |
| Строк дії договору з                   |                       |                                       |                                         |  |
| Зберегти договір                       |                       |                                       |                                         |  |
| Номенклатура<br>Продукція рослинництва | a                     |                                       |                                         |  |
| Кількість                              |                       |                                       | Одиниця виміру                          |  |
| 5<br>Ціна за одиницю                   |                       |                                       | ящик<br>Валюта                          |  |
|                                        |                       |                                       | гривня (UAH)                            |  |
| Ознака ПДВ ціни за од                  | иницю                 |                                       |                                         |  |
| з пдв                                  |                       |                                       |                                         |  |
| Документи договору •                   |                       |                                       |                                         |  |
| Додати документ                        |                       |                                       |                                         |  |

Натискаємо Зберегти договір.

Після збереження через клавішу **Додати документ** завантажуємо сканований договір. Зверніть увагу на тип файлу і оберіть відповідно до змісту вашого документа (повідомлення про договір, підписаний договір, заходи для припинення договору, розклад та етапи, додатки до договору, забезпечення тендерних пропозицій, субпідряд).

Після Збереження договору поряд з'явиться кнопка Опублікувати договір, натискаємо після завантаження файлу та Накладаємо КЕП, форма завантажується автоматично. Після підписання договору, статус змінюється на Підписаний та діє.

## Вітаємо! Конкурентний діалог проведено!